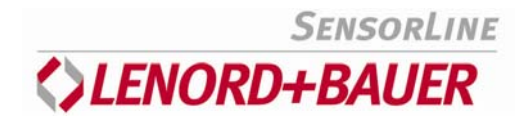

# **Operating Instructions**

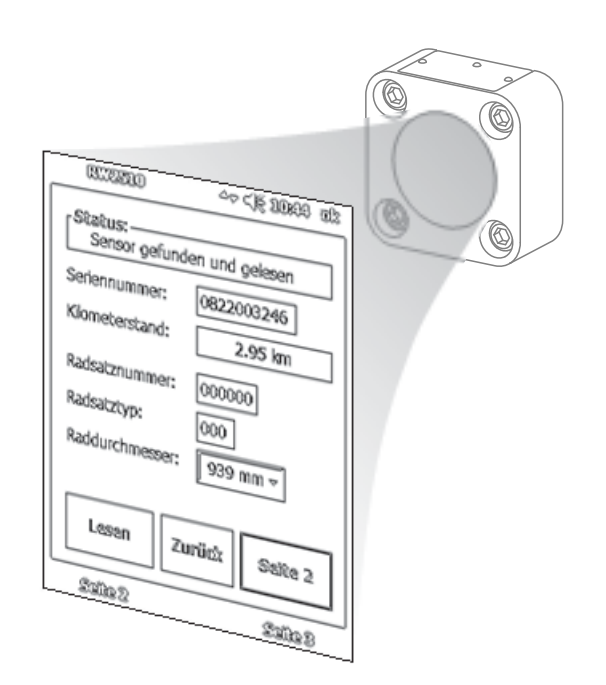

Device manufacturer and publisher:

Lenord, Bauer & Co. GmbH Dohlenstraße 32 46145 Oberhausen • Germany Phone: +49.208.0 • Fax: +49.208.676292 Internet: www.lenord.de • E-Mail: info@lenord.de

Doc. no. D-02B-2510RW

### Table of contents

| 1 | Gen  | eral                        | 5  |
|---|------|-----------------------------|----|
|   | 1.1  | About these instructions    | 5  |
|   | 1.2  | Target group                | 5  |
|   | 1.3  | Symbols, markings and notes | 5  |
|   | 1.4  | Designated use              | 6  |
|   | 1.5  | Revisions                   | 6  |
| 2 | Оре  | ration                      | 7  |
|   | 2.1  | Start                       | 7  |
|   | 2.2  | Read mode                   | 8  |
|   | 2.3  | View logfile                | 11 |
|   | 2.4  | Config mode                 | 12 |
| 3 | Trou | Ible-shooting               | 16 |
| 4 | Арр  | endix: Use                  | 17 |
|   | 4.1  | Read operating data         | 17 |
|   | 4.2  | Configure odometer          | 18 |

## 1 General

## 1.1 About these instructions

These operating instructions form part of the RW2510 user software and describe how to use it properly.

- Read the operating instructions carefully before use and observe.
- Keep the operating instructions for the entire period in which you use the software.
- As proprietor/using company, ensure that these operating instructions are accessible to the operating personnel at all times.
- > Pass the operating instructions on to any succeeding owner or user of the software.
- Include all supplements received from the manufacturer.

## 1.2 Target group

The operating instructions are intended for persons already familiar with the function and mode of operation of the GEL 2510 odometer (see Operating Manual no. D-02B-2510).

Familiarity with Windows-based operating systems is required for use of the RW2510 user software as described below. The user manual included with the handheld PC provides suitable information. Please also note the information given there on the following items:

- Battery power
- Memory
- Data backup and restoration

**Configuration** of the odometer is permissible only by the owner of the vehicle or other authorized person.

## 1.3 Symbols, markings and notes

The following symbols, markings and notes are used in this description to ensure quick recognition of certain information:

| Symbol          | Description                                                                                           |
|-----------------|----------------------------------------------------------------------------------------------------|
|                 | Possible impending danger; failure to observe can result in serious or fatal injury                   |
| NOTICE          | Indicates important information for avoiding damage to equipment<br>and maintaining proper operation. |
| ►               | Required work step                                                                                    |
| → page 5        | Cross-reference to a place in this manual                                                             |
| Times New Roman | Windows-specific menu items and control elements are displayed in this font                           |
| Courier         | File names appear in this font                                                                        |

## 1.4 Designated use

**AWARNING** Ensure that data transmission with the handheld PC is accomplished only **outside of explosion hazard areas**. The odometer itself may be used in such areas.

RW2510 is a Windows user software application for reading, processing and writing data in conjunction with the GEL 2510 electronic odometer.

Basically, the software runs on handheld PCs with WindowsMobile<sup>™</sup> 5.0 Microsoft® operating system or higher, which have an RFID hardware extension. It is factory-in-stalled on a Recon<sup>™</sup> handheld PC and sold together with it.

The data is transmitted inductively and encrypted using the RFID protocol. The data is stored in the odometer, where it is protected against power failure. It consists of

- factory-programmed identification data
- configuration data to be specified by the owner and
- regularly-updated operating data such as mileage and temperature alarms.

**NOTICE** The standard handheld PC, provided as an option, is factory-equipped with an RFID data transmission module (plug-in card with coil cover). Remove this module only in the event of a malfunction to avoid damaging the sensitive internal wiring ( $\rightarrow$  page 16).

### 1.5 Revisions

| Date       | Version | What's new?   |
|------------|---------|---------------|
| 2009-12-18 | 1.0     | First edition |

## 2 Operation

The program is basically operated by pressing specific buttons on the touchscreen of the handheld PC . Some functions can, however, be performed with certain keys on the handheld PC.

**NOTICE** All information on specific (hardware) keys refer to the Recon<sup>™</sup> handheld PC, on which RW2510 has been preinstalled. Application windows shown in this manual may differ in minor detail from those on the device used.

## Handheld PC keys - standard factory settings

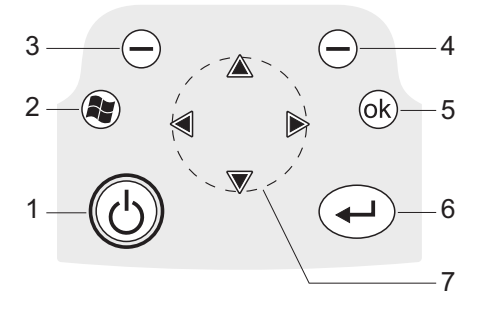

1 On/Off button

If the display is not illuminated when you switch on, hold the button down a little longer.

- 2 Windows Start menu
- 3 Windows: Start/access RW2510 RW2510: no function
- 4 Windows: context menu RW2510: Info screen (from Start page only)
- 5 Close active window or screen and quit program (Back- or Escape)
- 6 Enter/Return key, enable selected entry or press active button
- 7 Cursor keys

## 2.1 Start

► To switch the handheld PC on: Press ⓓ button

**NOTICE** It is important that the date and time on the system are correct for logging the read and write procedures in the odometer.

► For this reason, check whether the date in the system and the time on the handheld PC are set correctly; if necessary, correct the settings.

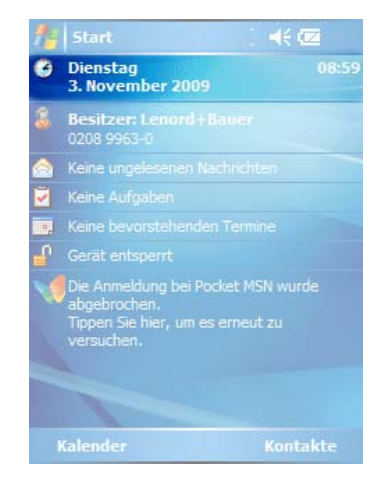

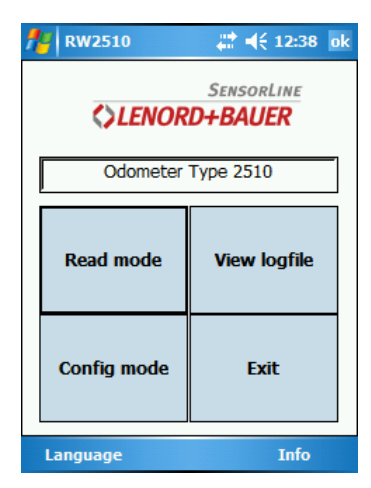

The program's Start screen has two buttons in the bottom row:

• Language

for switching from German to English and vice versa

Info

for display of program information (quit with [ok])

The following functions can be called with the other Start screen buttons:

Read mode

For reading data out of odometer. This data is displayed on several screen pages.

• View logfile

All (successful) read procedures are logged and saved as individual datasets in a text file in the program directory (RW2510\_LogFile.txt). This function permits these datasets to be viewed. The last dataset is always shown first. The file can be scrolled with the scrollbar on the right side of the window.

Config mode

**NOTICE** Use of this function is limited to the vehicle owner or other authorized person!

This item allows configuration of the odometer. After reading out the existing data, some parameters can be changed and written back.

• Exit

Close RW2510 application. Alternatives: Press R key or tap the ok icon in the headline

### 2.2 Read mode

Tap the Read mode button (the process is triggered as soon as the button is released). The system then searches for the connected RFID reader (hardware extension) and displays the result in the Status field:

| ₩ RW2510 << 12:43 ok                        |
|---------------------------------------------|
| Status:<br>Reader found on <com2:>!</com2:> |
| Serial number:                              |
| Mileage:                                    |
| Wheelset type:                              |
|                                             |
| Read Back Page 2                            |
| Page 2 Page 3                               |

► Tap the Read button in the (empty) data screen displayed.

An acoustic signal indicates that the handheld PC is now trying to establish a connection with the odometer (Status: Search for sensor ...):

| /¥ RW2510 t→ 4€ 12:44 ok                              |
|-------------------------------------------------------|
| Status:<br>Search for sensor                          |
| Serial number:                                        |
| Mileage:                                              |
| Wheelset type:<br>Wheelset number:<br>Wheel diameter: |
| Read Back Page 2                                      |
| Page 2 Page 3                                         |

The search routine is limited to approx. 30 seconds and then the process is aborted. (You can intentionally abort searching by tapping the Status field.)

Hold the handheld PC with the coil cover a maximum distance of 3 cm from the odometer.

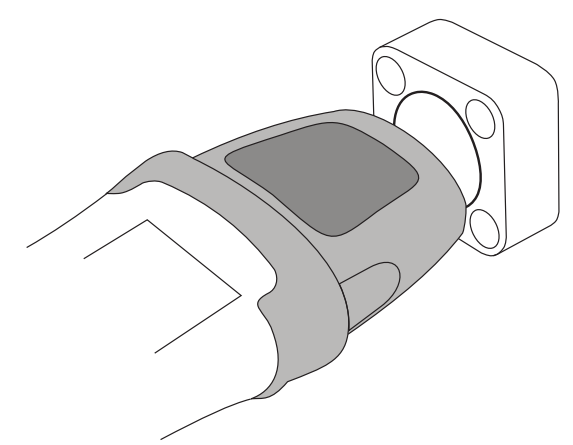

After correct alignment, the acoustic signal stops and data transmission is started:

| <b>№</b> RW2510 <b>•</b> († 13:49 ok                  |
|-------------------------------------------------------|
| Read sensor page 4/8                                  |
| Serial number:                                        |
| Mileage:                                              |
| Wheelset type:<br>Wheelset number:<br>Wheel diameter: |
| Read Back Page 2                                      |
| Page 2 Page 3                                         |

The progress is displayed in the Status field. Successful termination of the read process is confirmed by a brief acoustic signal and a corresponding message in the Status field. The first of three data screen pages is displayed:

| 🏄 RW2510 🛛 🗮 📢 10:17 ok                                                         |
|---------------------------------------------------------------------------------|
| Sensor found and read!                                                          |
| Serial number: 1711302144                                                       |
| Mileage: 14.00 km                                                               |
| Wheelset type:   004     Wheelset number:   459873     Wheel diameter:   920 mm |
| Read Back Page 2                                                                |
| Page 2 Page 3                                                                   |

#### Buttons:

- Read = Start new read process
- Back = Quit read function and switch to Start screen (on first data screen page); go back to screen page shown before (from second page)
- Page 2/3 = Show next data screen page
- Page 2, Page 3 = Call desired data screen page directly (on first page only)

The following table shows the parameters which can be read out.

| Explanation                                                                                                    |
|----------------------------------------------------------------------------------------------------|
|                                                                                                    |
| Odometer serial number according to ID plate                                                                                                 |
| Figure currently saved in odometer (calculated from wheel revolutions displayed and specific wheel diameter setting for wheelset)            |
| Figure programmed by vehicle owner, determined by the wheelset design                                                                        |
| ID number programmed by vehicle owner                                                                                                    |
| Value configured for the wheelset (cannot be changed here!); this is used to calculate the mileage (in km) from the counter reading recorded |
|                                                                                                    |

#### Page 2

| VKM | Odometer owner's ID number programmed at factory |
|-----|--------------------------------------------------|
|     | (according to ERA-OTIF)                          |

| Parameter                | Explanation                                                              |
|--------------------------|--------------------------------------------------------------------------|
| Wagon number             | Standardised ID data (UIC); optional information                         |
| Last read on             | Date of previous read process stored in odometer                         |
|                          | Mileage                                                                  |
| at                       |                                                                          |
| Reconfigured on          | Date of last write process saved in odometer                             |
|                          | Mileage                                                                  |
| at                       |                                                                          |
| Temp. > 70/85°C (Yes/No) | Status display for temperature of 70 °C and/or 85 °C previously exceeded |

#### Page 3

| Counter status   | Measured number of wheel revolutions (U) to date                                                                                                    |
|------------------|----------------------------------------------------------------------------------------------------|
| Memory cycles    | Number of mileage storage processes executed to date                                                                                                    |
| Resolution DZ    | Operating mode set in configuration mode:<br>Standard = Normal operation<br>Test = Higher resolution for short test tracks; after a<br>distance of approx. 11 km, it switches over automati-<br>cally to Standard |
| Resolution PWRF  |                                                                                                    |
| Chip ID          | ID number of RFID chip used in odometer                                                                                                    |
| Firmware version | Status of the currently installed odometer firmware                                                                                                    |

► Quit function by tapping the Back button. Alternatively: Press key (possibly several times).

### 2.3 View logfile

This allows display of datasets saved automatically during readout in the Read mode menu. The associated file  $RW2510\_LogFile.txt$  is located in the handheld PC's main directory.

► Tap the View logfile button.

The dataset for the last readout process is displayed (number in Status field). The window may be moved towards the end or beginning of the dataset, using the slide control.

| RW2510                                         | t} <b>=</b> {€ 10:28 ok            |
|------------------------------------------------|------------------------------------|
| Status:                                        |                                    |
| D                                              | ataset 69                          |
| Serial number:                                 | 17113021443 🔺                      |
| Vehicle Keeper                                 | ABCDE                              |
| Wagon numbe                                    | r: 338079182563                    |
| Wheelset type<br>Wheelset num<br>Wheel diamete | : 004<br>ber: 459873<br>er: 920 mm |
| Read on:                                       | 03.11.09                           |
| Previous<br>Dataset                            | Back Next<br>Dataset               |

#### Buttons:

- Previous Dataset = Display dataset from older readout (lower number)
- Back = Close display function and switch to Start screen
- Next Dataset = Display dataset from more recent readout (higher number)

The individual entries in the log file are described in Section 2.2 (Read mode). Differing and additional entries are listed below:

| Parameter                | Explanation                                                                                  |  |
|--------------------------|----------------------------------------------------------------------------------------------|--|
| Read on/at               | Date and time of last readout process in read and con-<br>figuration mode saved in odometer  |  |
| Resolution DZ            | Factory-specified resolution in revolutions (U) and k                                        |  |
| Resolution PWRF          | 1 U = test mode                                                                              |  |
| Reconfiguration on/at/at | Date of last write process saved in odometer with num-<br>ber of revolutions (U) and mileage |  |

## 2.4 Config mode

## NOTICE

Use of this function is limited to the vehicle owner or other authorized person!

► Tap the Config mode button.

| 🏄 RW2510                                    |       | ++ <b>4</b> € 08:03 ok |  |
|---------------------------------------------|-------|------------------------|--|
| Status:<br>Reader found on <com2:>!</com2:> |       |                        |  |
| Serial number                               | :     |                        |  |
| Mileage:                                    |       |                        |  |
| Wheelset typ                                | e:    |                        |  |
| Wheelset nun                                | nber: |                        |  |
| Wheel diamet                                | er:   | •                      |  |
| Write                                       |       |                        |  |
| Read                                        | Back  | Page 2                 |  |
| Page 2                                      |       | Page 3                 |  |

Display and functions are basically the same as in the menu item Read mode ( $\rightarrow$  page 10).

Tap the button in the (empty) data entry box displayed: Read and hold the handheld PC against the odometer.

| 🎥 RW2510               | #      | <b>. 4</b> € 12:47 ok |  |
|------------------------|--------|-----------------------|--|
| Sensor found and read! |        |                       |  |
| Serial number:         | 1711   | 302144                |  |
| Mileage:               | 1      | .4.70 km              |  |
| Wheelset type: 004     |        |                       |  |
| Wheel diamete          | r: 920 | mm 👻                  |  |
| Write                  |        |                       |  |
| Read                   | Back   | Page 2                |  |
| Page 2                 |        | Page 3                |  |

After reading out the data, it is possible to either configure a new odometer or reconfigure an odometer already in operation. For this purpose, some of the parameters displayed in this mode can be changed. The associated data fields have a white background (such as Wheelset version in the illustration above).

#### **Changeable parameters**

| Parameter        | Explanation                                                                                                    |
|------------------|----------------------------------------------------------------------------------------------------|
| Page 1           |                                                                                                    |
| Wheelset version | Value determined by the wheelset version (e.g. from the wheelset ID plate)                                         |
| Wheelset number  | ID number (e.g., from the wheelset ID plate)                                                                       |
| Wheel diameter   | Entering the correct figure is important for internal mileage calculation (choice of 8001000 mm in steps of 1 mm). |

Page 2

| Wagon number       | ID data matching the UIC specification (optional informa-<br>tion)                                                                                     |
|--------------------|----------------------------------------------------------------------------------------------------|
| Temperature > 70°C | Reset triggering state (display: Yes) $\rightarrow$ No                                                                                                 |
| Temperature > 85°C | Display of triggering state (display: yes), <b>cannot</b> be reset by user; in such cases it is necessary for the manufacturer to inspect the odometer |

#### Page 3

| Resolution DZ   | Converting from standard to test mode and vice versa                                                                                                    |
|-----------------|----------------------------------------------------------------------------------------------------|
| Resolution PWRF | Standard = Normal operation<br>Test = Higher resolution for short test tracks; after a distance<br>of approx 11 km, the odometer switches over automatically<br>to Standard |

► Tap the desired parameter field.

Open the on-screen keyboard to enter any numbers necessary: Tap the icon in the centre of the bottom row of the window. To select numbers from a list, tap the arrow to the right of the value.

Type in the desired number or select the desired value from the list in a selection field.

Before a new value can be entered or changed, the corresponding values in the entry field must be deleted (occurs automatically if the value is highlighted in full, as is the case when the field is selected using the cursor keys).

| AV RW2510                | ar ar ar ar ar an ar an |
|--------------------------|----------------------------------------------------------------------------------------------------|
| VKM:<br>Wagon number: 33 | ABCDE<br>380 7918 256 3                                                                                                    |
| Last read on:<br>at:     | 03.11.09<br>0000000014 km                                                                                                    |
| Reconfigured on:<br>at:  | 03.11.09<br>0000000014 km                                                                                                    |
| Temp. > 70/85°C:         | No 🔻 No 🔻                                                                                                    |
| Ba                       | ck Page 3                                                                                                    |
|                          |                                                                                                    |

▶ If required, specify other parameters as described above.

As soon as a field is changed, a corresponding message appears in the Status field on the first data screen page and the Write button is enabled.

| nw2510                   | t d€ d€ 07:56 ok              |  |  |
|--------------------------|-------------------------------|--|--|
| Status:<br>Changes n     | Status:<br>Changes not saved! |  |  |
| Serial number:           | 1711302144                    |  |  |
| Mileage:                 | 0.00 km                       |  |  |
| Wheelset type: 004       |                               |  |  |
| Wheelset number: 459873  |                               |  |  |
| Wheel diameter: 923 mm - |                               |  |  |
| Write                    |                               |  |  |
| Read Ba                  | ck Page 2                     |  |  |
| Page 2 🗮                 | Page 3                        |  |  |

► Tap the Write button to transfer the data to the odometer.

The process can be aborted with the Back button.

► Hold the handheld PC against the odometer.

Successful conclusion is acknowledged in the Status field. The process can be repeated in the event of an error or after abortion.

| 🏄 RW2510       | رک                        | <b>√</b> € 14:55 ok |  |
|----------------|---------------------------|---------------------|--|
| Status:        | Status:<br>Changes saved! |                     |  |
| Serial number: | 17113                     | 302144              |  |
| Mileage:       | 1                         | 4.00 km             |  |
| Wheelset type  | e: 004                    |                     |  |
| Wheelset num   | nber: 45987               | 73                  |  |
| Wheel diamet   | er: 920                   | mm 👻                |  |
| Write          |                           |                     |  |
| Read           | Back                      | Page 2              |  |
| Page 2         |                           | Page 3              |  |

Recommendation: Check whether the data has been entered correctly in the odometer. For this purpose, start a new read process by tapping the Read button.

After successful configuration,

• quit the function with the Back button.

## 3 Trouble-shooting

| Malfunction                                                                                                  | Possible causes                                                                    | Remedy                                                                                                    |
|----------------------------------------------------------------------------------------------------|------------------------------------------------------------------------------------|----------------------------------------------------------------------------------------------------|
| Data acceptance<br>fault in RFID reader                                                                      | Inserted plug-in card faulty                                                       | Replace card with coil cover (both parts firmly connected by cable):                                                                                                    |
|                                                                                                    |                                                                                    | Remove coil cover: Turn one<br>locking screw on each side to<br>the release position using the<br>flat end of the stylus, and pull<br>cover off carefully, just far<br>enough to access the plug-in<br>card |
|                                                                                                    |                                                                                    | <ul> <li>Pull card out and replace</li> </ul>                                                                                                    |
|                                                                                                    |                                                                                    | <ul> <li>Carefully replace and lock<br/>coil cover</li> </ul>                                                                                                    |
| No RFID reader<br>found                                                                                      | Operating system error in reader                                                   | Reset:                                                                                                    |
|                                                                                                    |                                                                                    | <ul> <li>Depress "ON" button for a<br/>few seconds (follow instruc-<br/>tions on screen)</li> </ul>                                                                                                    |
|                                                                                                    | Inserted plug-in card loose in reader                                              | <ul> <li>Remove coil cover (see<br/>above)</li> </ul>                                                                                                    |
|                                                                                                    |                                                                                    | <ul> <li>Pull card out momentarily<br/>and reinsert</li> </ul>                                                                                                    |
|                                                                                                    |                                                                                    | <ul> <li>Carefully replace and lock<br/>coil cover</li> </ul>                                                                                                    |
|                                                                                                    | Button pressed too quickly af-<br>ter starting the program                         | Return to main menu and actuate desired button again                                                                                                    |
| Error code 0x01<br>while reading out od-<br>ometer.                                                          | Distance between reader and<br>odometer too great or reader<br>incorrectly aligned | Repeat transmission process at<br>correct distance and at right angle<br>to odometer or as close a possible                                                                                                 |
| Error code 0x02<br>while writing to od-<br>ometer (also while<br>reading, because of<br>saving readout date) |                                                                                    | to a right angle.                                                                                                    |

## 4 Appendix: Use

The two most important RW2510 functions are shown below in a summary chart.

## 4.1 Read operating data

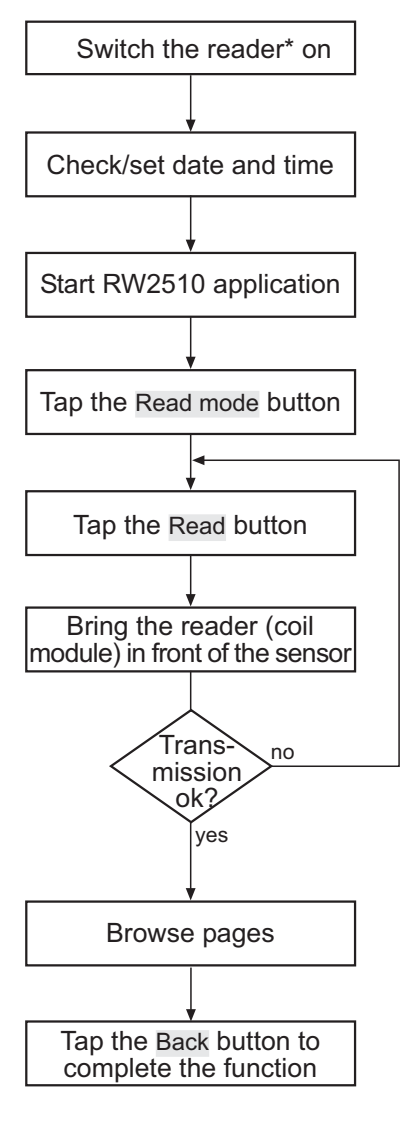

\* Reader = handheld PC

#### 4.2 Configure odometer

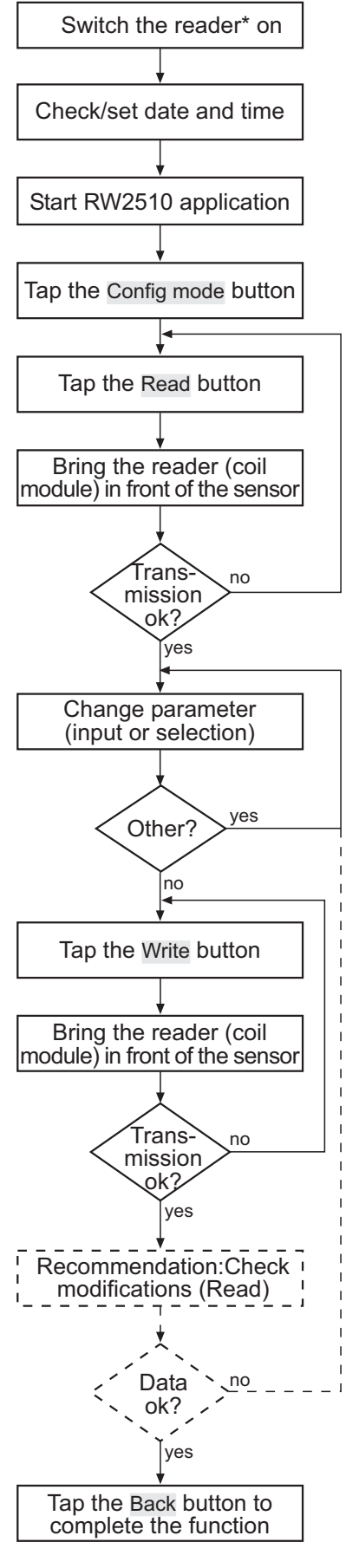

\* Reader = handheld PC